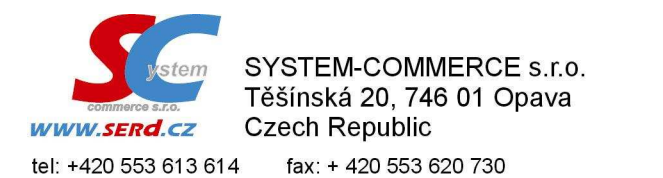

IČ: 25822969, DIČ: CZ25822969, Bank: Raiffeisenbank a.s., pobočka: Opava č.ú.: 32065028 / 5500 (CZK), IBAN: CZ215500000000032065028 (EUR, USD) SWIFT: RZBCCZPP. Společnost vedena u KOS v Ostravě, oddíl C, vložka 19258.

e-mail: info@serd.cz

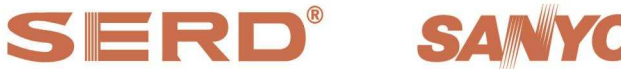

výhradní dovozce pokladních systému SERD software development & support

# Výmaz nahraného PLU, případně skladové karty : SERD Obchod, SERD Restaurace

### 1. Zablokování PLU v pokladně / terminálu

+420 553 620 729

V prodejních položkách PLU požadované PLU zablokovat pomocí ikony "zámku", tak aby na řádku u PLU byl uveden znak "B" a Stav "Aktualizuj"

| Prodejní položky PLU |              |                               |                          |                          |     |            |               |   |            |
|----------------------|--------------|-------------------------------|--------------------------|--------------------------|-----|------------|---------------|---|------------|
| Å                    | M 🛝 Y 🗄 🗏    | 🎒 🔓 🗅 🗗 🗙 🗈 💼 🚅 🦂 📕 Pokladna: | ECR360T                  | •                        |     |            |               |   |            |
|                      | Prod.kód/EAN | Název 🥂                       | <sup>2</sup> rod. cena 1 | <sup>2</sup> rod. cena 2 | DPH | HI.skupina | Zb.skupina    |   | Sta∨       |
|                      | 1059         | Denim Blue                    | 553,72 Kč                | 549,11 Kč                | 21% | 0          | 1 - Cigarety  |   | Nahráno    |
| ₽                    | 1889         | Hello jahoda 0,25             | 4,00 Kč                  | 4,00 Kč                  | 15% | 0          | 4 - Minerálky |   | Nahráno    |
|                      | 10001        | Petra červená kart            | 741,00 Kč                | 621,20 Kč                | 21% | 0          | 1 - Cigarety  |   | Nahráno    |
|                      | 10002        | Petra bílá kart               | 741,00 Kč                | 621,30 Kč                | 21% | 0          | 1 - Cigarety  |   | Nahráno    |
|                      | 10003        | Petra žlutá kart              | 712,00 Kč                | 621,20 Kč                | 21% | 0          | 1 - Cigarety  | В | Aktualizuj |
| ₽                    | 10004        | Sparta červená kar            | 770,00 Kč                | 663,40 Kč                | 21% | 0          | 1 - Cigarety  |   | Nahráno    |
| ₽                    | 10005        | Sparta modrá kart             | 770,00 Kč                | 654,00 Kč                | 21% | 0          | 1 - Cigarety  |   | Nahráno    |
|                      | 10006        | Start M 70 box kar            | 500,00 Kč                | 581,11 Kč                | 21% | 0          | 1 - Cigarety  |   | Nahráno    |
| ₽                    | 10007        | Start bez filt.kar            | 638,00 Kč                | 561,90 Kč                | 21% | 0          | 1 - Cigarety  |   | Nahráno    |
|                      | 10008        | Start Červ.sof.kar            | 657,00 Kč                | 556,50 Kč                | 21% | 0          | 1 - Cigarety  |   | Nahráno    |
|                      | 10009        | Start Červ.box.kar            | 696,00 Kč                | 581,11 Kč                | 21% | 0          | 1 - Cigarety  | В | Aktualizuj |
|                      | 10012        | Marlboro červ.kart            | 856,00 Kč                | 782,20 Kč                | 21% | 0          | 1 - Cigarety  |   | Nahráno    |
|                      | 10013        | Marlboro gold kar             | 856,00 Kč                | 782,00 Kč                | 21% | 0          | 1 - Cigarety  |   | Nahráno    |
|                      | 10015        | LM červené kart               | 741,00 Kč                | 620,13 Kč                | 21% | 0          | 1 - Cigarety  |   | Nahráno    |
|                      |              |                               |                          |                          |     | -          | 1. <u>-</u> . |   | (          |

#### 2. Aktualizace PLU – dokončení zablokování

Po odeslání PLU do pokladny / terminálu bude PLU zablokováno a od té chvíle jej nebude možno na pokladně / terminálu prodávat. Zároveň se po nahrání stav PLU změní na "Nahráno – vymazáno"

| Odeslá                                                                                                    | ání PLU do pokladny 🛛 🗡                                                                                                    |  |  |  |  |  |  |  |
|----------------------------------------------------------------------------------------------------|----------------------------------------------------------------------------------------------------|--|--|--|--|--|--|--|
| ?                                                                                                    | Jakým způsobem si přejete odeslat PLU do pokladny?                                                                                                    |  |  |  |  |  |  |  |
| 🔿 Přepsat seznam PLU v pokladně                                                                                                    |                                                                                                    |  |  |  |  |  |  |  |
| Původní PLU včetně tržby a prodaného množství budou automaticky<br>v pokladně vymazány a po přenosu budou v pokladně zadané<br>PLU s nulovou tržbou a nulovým prodejním množstvím. |                                                                                                    |  |  |  |  |  |  |  |
|                                                                                                    | Aktualizovat seznam PLU v pokladně                                                                                                    |  |  |  |  |  |  |  |
|                                                                                                    | Nebudou narušeny původní PLU včetně tržby a prodaného<br>množství. Při přenosu budou přidány nová. PLU, příp. aktualizovány<br>údaje existujících PLU. |  |  |  |  |  |  |  |
| 🔿 Aktualizovat seznam všech PLU v pokladně                                                                                                    |                                                                                                    |  |  |  |  |  |  |  |
| Nebudou narušeny původní PLU včetně tržby a prodaného množství.<br>Odešlou se do pokladny do pokladny všechny zadané PLU kromě<br>blokovaných nenahraných PLU.                     |                                                                                                    |  |  |  |  |  |  |  |
|                                                                                                    | Odeslat Storno                                                                                                    |  |  |  |  |  |  |  |

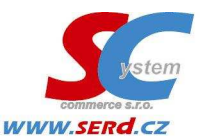

SYSTEM-COMMERCE s.r.o. Těšínská 20, 746 01 Opava Czech Republic

 tel:
 +420
 553
 613
 614
 fax:
 + 420
 553
 620
 730

 +420
 553
 620
 729
 e-mail:
 info@serd.cz

 IČ:
 25822969, DIČ:
 CZ25822969, Bank:
 Raiffeisenbank a.s., pobočka:
 Opava

 č.ú.:
 32065028 / 5500 (CZK), IBAN:
 CZ215500000000032065028 (EUR, USD)
 SWIFT:
 RZBCCZPP.
 Společnost vedena u KOS v Ostravě, oddíl C, vložka
 19258.

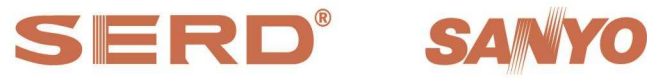

výhradní dovozce pokladních systému SERD software development & support

| 2  | Prodeiní     | položky PLU                   |                          |              |     |         |               |   |                  |
|----|--------------|-------------------------------|--------------------------|--------------|-----|---------|---------------|---|------------------|
| ₽ţ | a 🕰 🗸 🗄 🗏    | 🎒 🗳 🗅 🗹 🗙 🖻 🕯 🦂 🍃 Pokladna: 🏻 | ECR550                   | •            |     |         |               |   |                  |
|    | Prod.kód/EAN | Název                         | <sup>2</sup> rod. cena 1 | Prod. cena 2 | DPH | Skupina | Zb.skupina    |   | Stav             |
| ☑  | 1059         | Denim Blue                    | 553,72 Kč                | 549,11 Kč    | 21% | 0       | 1 - Cigarety  |   | Nahráno          |
|    | 1889         | Hello jahoda 0,25             | 4,00 Kč                  | 4,00 Kč      | 15% | 0       | 4 - Minerálky |   | Nahráno          |
|    | 10001        | Petra červená kart            | 741,00 Kč                | 621,20 Kč    | 21% | 0       | 1 - Cigarety  |   | Nahráno          |
| ☑  | 10002        | Petra bílá kart               | 741,00 Kč                | 621,30 Kč    | 21% | 0       | 1 - Cigarety  |   | Nahráno          |
|    | 10003        | Petra žlutá kart              | 712,00 Kč                | 621,20 Kč    | 21% | 0       | 1 - Cigarety  | В | Nahráno-wymazáno |
|    | 10004        | Sparta červená kar            | 770,00 Kč                | 663,40 Kč    | 21% | 0       | 1 - Cigarety  |   | Nahráno          |
|    | 10005        | Sparta modrá kart             | 770,00 Kč                | 654,00 Kč    | 21% | 0       | 1 - Cigarety  |   | Nahráno          |
|    | 10006        | Start M 70 box kar            | 500,00 Kč                | 581,11 Kč    | 21% | 0       | 1 - Cigarety  |   | Nahráno          |
|    | 10007        | Start bez filt.kar            | 638,00 Kč                | 561,90 Kč    | 21% | 0       | 1 - Cigarety  |   | Nahráno          |
|    | 10008        | Start Červ.sof.kar            | 657,00 Kč                | 556,50 Kč    | 21% | 0       | 1 - Cigarety  |   | Nahráno          |
|    | 10009        | Start Červ.box.kar            | 696,00 Kč                | 581,11 Kč    | 21% | 0       | 1 - Cigarety  | В | Nahráno-wymazáno |
|    | 10012        | Marlboro červ.kart            | 856,00 Kč                | 782,20 Kč    | 21% | 0       | 1 - Cigarety  |   | Nahráno          |
|    | 10013        | Marlboro gold kar             | 856,00 Kč                | 782,00 Kč    | 21% | 0       | 1 - Cigarety  |   | Nahráno          |
|    | 10015        | LM červené kart               | 741,00 Kč                | 620,13 Kč    | 21% | 0       | 1 - Cigarety  |   | Nahráno          |

#### 3. Provedení denní uzávěrky

Provedení uzávěrky (ručně nebo automaticky) se PLU se stavem "Nahráno – vymazáno" do pokladny / terminálu neodešlou a jejich stav bude "Nenahráno"

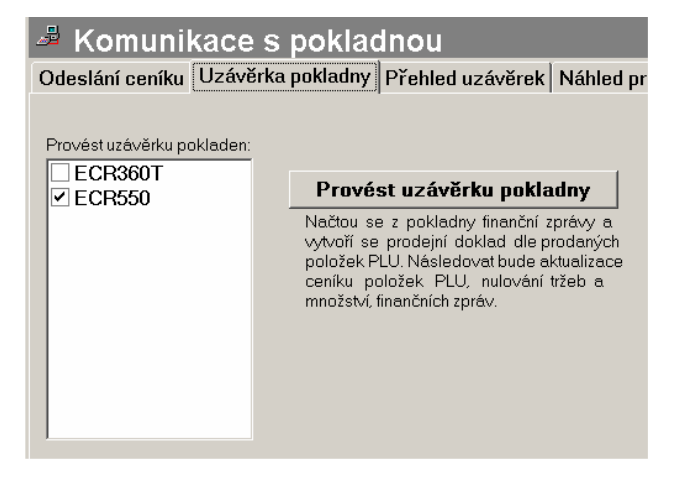

## 4. Vymazání blokovaných položek PLU

Položky lze vymazat volbou "Delete" nebo ikonou výmazu.

| 🦉 Prodeiní položky PLU |                                              |                    |              |                      |         |               |             |  |  |  |
|------------------------|----------------------------------------------|--------------------|--------------|----------------------|---------|---------------|-------------|--|--|--|
| <b>≜</b> ↓             | 🛃 🏟 🥼 🍸 🔁 🗐 🕼 🗅 🕼 🗙 😫 Pokladna: 🛛 ECR550 🕢 🔽 |                    |              |                      |         |               |             |  |  |  |
|                        | Prod.kód/EAN                                 | Název 💦            | Prod. cena 1 | Prod. cena 2 DPH     | Skupina | Zb.skupina    | Sta∨        |  |  |  |
|                        | 1059                                         | Denim Blue         | 553,72 Kč    | 549,11 Kč 21%        | 0       | 1 - Cigarety  | Nahráno     |  |  |  |
|                        | 1889                                         | Hello jahoda 0,25  | 4,00 Kč      | 4,00 Kč 15%          | 0       | 4 - Minerálky | Nahráno     |  |  |  |
|                        | 10001                                        | Petra červená kart | 741,00 Kč    | 621,20 Kč 21%        | 0       | 1 - Cigarety  | Nahráno     |  |  |  |
|                        | 10002                                        | Petra bílá kart    | 741,00 Kč    | 621,30 Kč 21%        | 0       | 1 - Cigarety  | Nahráno     |  |  |  |
|                        | 10003                                        | Petra žlutá kart   | 712,00 Kč    | <u>621,20 Kč 21%</u> | 0       | 1 - Cigarety  | B Nenahráno |  |  |  |
|                        | 10004                                        | Sparta červená kar | 770,00 Kč    | 663,40 Kč 21%        | 0       | 1 - Cigarety  | Nahráno     |  |  |  |
|                        | 10005                                        | Sparta modrá kart  | 770,00 Kč    | 654,00 Kč 21%        | 0       | 1 - Cigarety  | Nahráno     |  |  |  |
|                        | 10006                                        | Start M 70 box kar | 500,00 Kč    | 581,11 Kč 21%        | 0       | 1 - Cigarety  | Nahráno     |  |  |  |
|                        | 10007                                        | Start bez filt.kar | 638,00 Kč    | 561,90 Kč 21%        | 0       | 1 - Cigarety  | Nahráno     |  |  |  |
|                        | 10008                                        | Start Červ.sof.kar | 657,00 Kč    | 556,50 Kč 21%        | 0       | 1 - Cigarety  | Nahráno     |  |  |  |
|                        | 10009                                        | Start Červ.box.kar | 696,00 Kč    | 581,11 Kč 21%        | 0       | 1 - Cigarety  | B Nenahráno |  |  |  |
|                        | 10012                                        | Marlboro červ.kart | 856,00 Kč    | 782,20 Kč 21%        | 0       | 1 - Cigarety  | Nahráno     |  |  |  |
|                        | 10013                                        | Marlboro gold kar  | 856,00 Kč    | 782,00 Kč 21%        | 0       | 1 - Cigarety  | Nahráno     |  |  |  |
|                        | 10015                                        | LM červené kart    | 741,00 Kč    | 620,13 Kč 21%        | 0       | 1 - Cigarety  | Nahráno     |  |  |  |

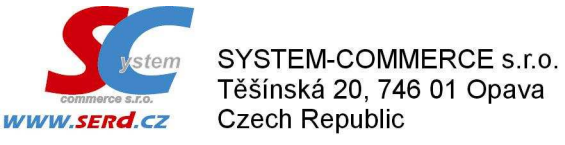

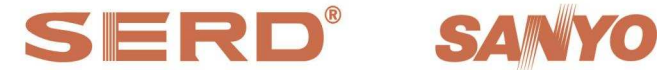

 
 tel: +420 553 613 614 +420 553 620 729
 fax: + 420 553 620 730 e-mail: info@serd.cz

 lč: 25822969, Dlč: CZ25822969, Bank: Raiffeisenbank a.s. , pobočka: Opava ć.i. 32065028 / 5500 (CZK), IBAN: CZ21550000000032065028 (EUR, USD)

 SWIFT: RZBCCZPP. Společnost vedena u KOS v Ostravě, oddíl C, vložka 19258.
 výhradní dovozce pokladních systému SERD software development & support

#### 5. Vymazání skladové karty vymazaných PLU položek

Pokud již skladová karta nemá vazbu na PLU (tj. chybí v seznamu sloupce PLU příznak "Ano"), lze ji vymazat, ale pouze v případě, že nemá žádny skladový pohyb. Pokud již skladový pohyb má, lze ji vymazat jedině bezprostředně po provedení převodu databáze na nové období

| Sklad zboží                                                                                                    |                    |                  |                   |              |     |  |
|----------------------------------------------------------------------------------------------------|--------------------|------------------|-------------------|--------------|-----|--|
| Název: <b>Petra Žlutá</b><br>Zbožní skupina: <b>Cigarety</b><br>Skladová cena: <b>0,00</b> Kč/tyč bez DPH<br>Stav skladu: <b>0,000 tyč</b> |                    |                  |                   |              |     |  |
| 2 M 🖱 7 🖨 🖬 D 🗗 X 🖻 🥔                                                                                                    | ≓   Sklad:  Hlavní |                  | s Exportovat skla | ıd           |     |  |
| Název zboží                                                                                                    | kl. číslo          | Skladová cena/MJ | Sta∨ skladu       | Mj Kat.číslo | PLU |  |
| Petra červená                                                                                                    | 17000              | 0,00 Kč          | 37,000            | ks           | Ano |  |
| Petra červená                                                                                                    | 10001              | 0,00 Kč          | 7,000             | t∨č          | Ano |  |
| Petra červená slev                                                                                                    | 17062              | 0,00 Kč          | 0,000             | ks           | Ano |  |
| Petra žlutá                                                                                                    | 17002              | 0,00 Kč          | 0,000             | ks           | Ano |  |
| Petra žlutá                                                                                                    | 10003              | 0,00 Kč          | 0,000             | t∨č          |     |  |
| PF11pomeranč100%                                                                                                    | 16290              | 0,00 Kč          | 0,000             | ks           | Ano |  |
| Pistácie sleva                                                                                                    | 88022              | 0,00 Kč          | 0,000             | ks           | Ano |  |
| Pistácie 75 gr                                                                                                    | 10076              | 0,00 Kč          | 66,000            | ks           | Ano |  |
| Pivní tác Zubr                                                                                                    | 35013              | 0,00 Kč          | 4,000             | ks           | Ano |  |
| Plech FREE                                                                                                    | 88125              | 0,00 Kč          | 0,000             | ks           | Ano |  |
| Plech Zubr 10 %                                                                                                    | 88126              | 0,00 Kč          | 0,000             | ks           | Ano |  |
| Plokošile dámská                                                                                                    | 35075              | 0,00 Kč          | 3,000             | ks           | Ano |  |
| Inclusion and a second relation                                                                                                    | 00004              | 0.00 // 2        | 0.000             | 1            | A   |  |